## Join a MyChart Video Visit from a Computer

If you're a patient at Jefferson, you can use your myChart account to join a video visit with your provider from any of the following desktop browsers:

- Join a MyChart Video Visit from Google Chrome
- Join a MyChart Video Visit from Microsoft Edge
- Join a MyChart Visit from Internet Explorer

| 0 |                                                                                 |
|---|---------------------------------------------------------------------------------|
|   | If you experience audio or video issues during your visit, click <b>Refresh</b> |

To join a MyChart video visit:

- 1. Open a browser, and then navigate to mychart.jefferson.edu.
- 2. Enter your MyChart Username and Password. Click Sign In.

| MYCHART                                     |
|---------------------------------------------|
| Jefferson Health.                           |
| MyChart Username                            |
| Password                                    |
| SIGN IN                                     |
| Forgot Username? Forgot Password? New User? |
| SIGN UP NOW                                 |
| PAY AS GUEST                                |
| What's New in MyChart                       |
| Fast Pass     Open Scheduling               |

Click Forgot Password? if you forgot your password or Forgot Username? if you forgot your username.

Having trouble logging in? Call the MyChart Helpline at (215) 503-5700.

3. From the Visits drop-down menu, select Upcoming Appointments.

| Visits           | Messaging | Billing         |
|------------------|-----------|-----------------|
| 15105            | Messaging | Ditting         |
| Future Appointm  | ents      | Visit History   |
| Upcoming Appts   |           | Visit Summaries |
| Cancel Appointm  | ent       |                 |
| Schedule an Appo | ointment  |                 |

4. On the Upcoming Visits screen, select Details.

| MYCHART           | Telemedicine | My Health                      | Visits       | Messaging | Billing  | Referrals           | More |
|-------------------|--------------|--------------------------------|--------------|-----------|----------|---------------------|------|
| Appointments a    | nd Visits    |                                |              |           | SCHEDULI | E AN APPOINTME      | ENT  |
| Organization: All |              | ✓ Show:                        | Upcoming an  | d Past 🛩  |          |                     |      |
| Upcoming Visits   |              |                                |              |           |          |                     |      |
| Next / Days       | JUN Telemed  | Simulation<br>; at 8:00 AM EDT | (10 minutes) |           | E        | CHECK-IN<br>DETAILS | 5    |

5. Click Start JeffConnect Visit.

| MYCHART<br>Jefferson Health, Telemedicine                                                                                                    | My Health                                                                                                    | Visits                                                                                                    | Messaging                                                                                                    | Billing                                                                                                  | Referrals                                                                                                    | More                                                     |
|----------------------------------------------------------------------------------------------------|----------------------------------------------------------------------------------------------------|----------------------------------------------------------------------------------------------------|----------------------------------------------------------------------------------------------------|----------------------------------------------------------------------------------------------------|----------------------------------------------------------------------------------------------------|----------------------------------------------------------|
| Appointment Details                                                                                                    |                                                                                                    |                                                                                                    |                                                                                                    |                                                                                                    |                                                                                                    | G                                                        |
| Contraction with and the second second secon | Let staff kn<br>need a re<br>Want an earlie<br>Fill out the foll<br>© Commun                                     | O VISIT!<br>START JEFFCC<br>When you are m<br>your doctor, cli<br>belo                                                            | DNNECT VISIT<br>eady to talk to<br>eady to talk to<br>ow.                                                                    |                                                                                                    |                                                                                                    |                                                          |
| This appointment cannot be canceled<br>online. To cancel, please call<br><u>215-955-6760</u> .                                                                                                    | Review of<br>Visit Instruct<br>This appointm<br>App store or G<br>MyChart FAQ<br>remember you<br>Should you read | f Systems - List<br>ctions<br>ent is a JeffCon<br>Google Play Stor<br>website for tech<br>a will initiate the<br>quire assistance | (Not Started)<br>nect MyChart vide<br>e. DO NOT use th<br>nical standards fo<br>appointment by cl<br>call <u>215-955-797</u> | o visit, available<br>e JeffConnect Ap<br>r using the mobile<br>icking begin visit<br>5 and select optic | via the MyChart ap<br>op. Reference the J<br>e app or a compute<br>prior to your appoir<br>on 4 for Telehealth. | p on the Apple<br>efferson<br>rr. Please<br>htment time. |

6. Allow MyChart access to your camera and microphone. If you are using:

• Google Chrome, click Allow.

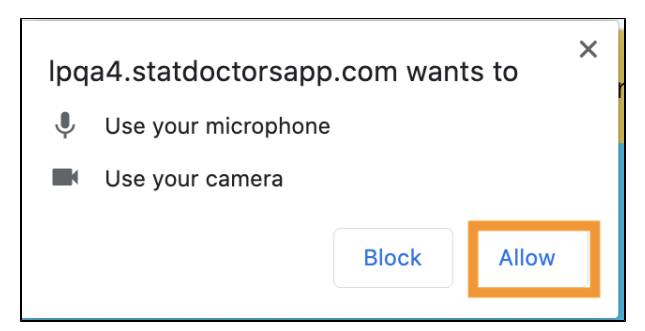

• Microsoft Edge, click Always allow.

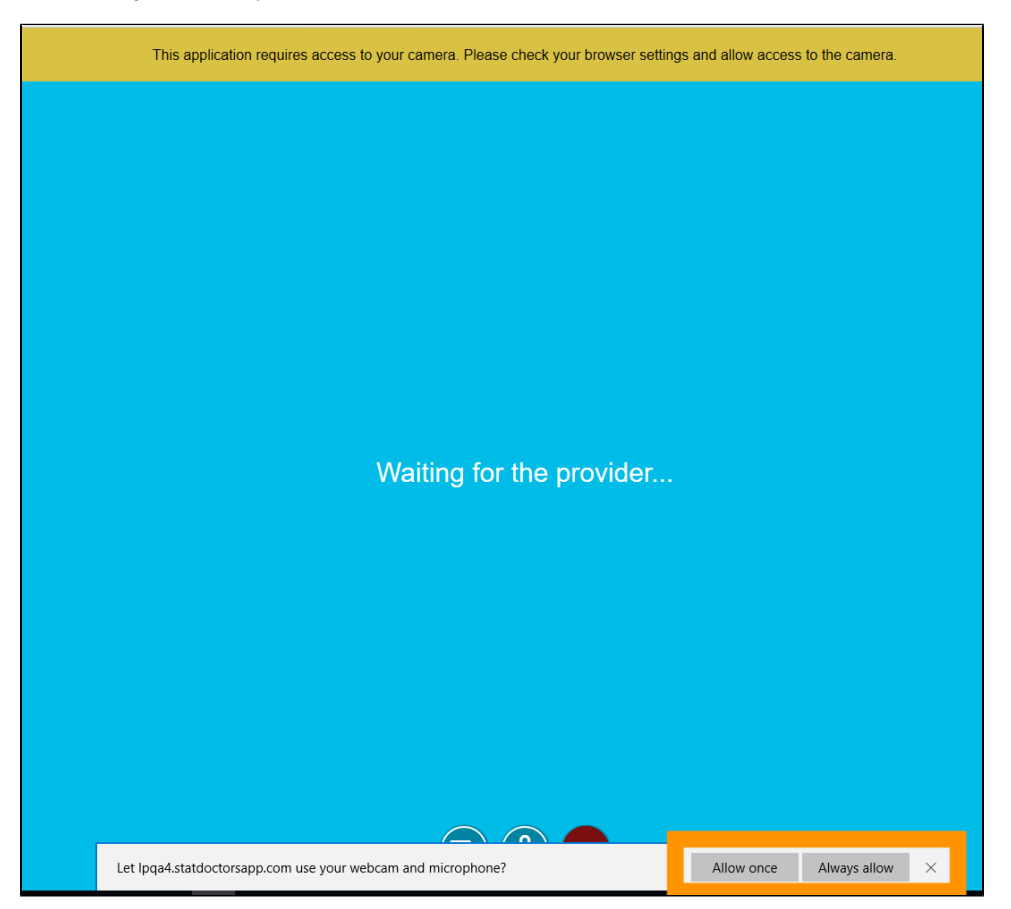

- Internet Explorer:
  - a. Click Download plugin.

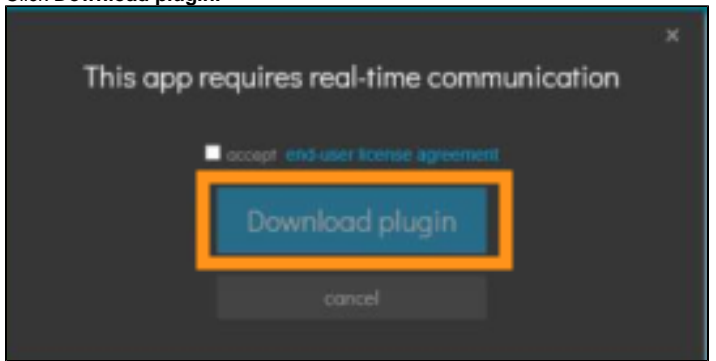

b. Click Run. Then, click Refresh browser.

| ×<br>To enable audio & video chat on this website, run<br>the installer and then refresh your browser<br>window. |
|----------------------------------------------------------------------------------------------------|
| You will then be oble to continue using this application in Internet Explorer. Refresh browser                   |
|                                                                                                    |
|                                                                                                    |
| Do you want to run or save OpenTok/RoginMain,x32.msi (4.98 M8) from enterprise.opentok.com? Ban Save 🔻 Cancel 🛪  |

c. Click Yes, allow access.

| Would you like to share your camera and<br>microphone with "loga4 statdoctorsapp.com"? |                                                                                                    |
|----------------------------------------------------------------------------------------|----------------------------------------------------------------------------------------------------|
| Cameras                                                                                |                                                                                                    |
| Integrated Webcam                                                                      |                                                                                                    |
| Microphones<br>Microphone Array (Postak Audia)                                         |                                                                                                    |
|                                                                                        |                                                                                                    |
| Don't share Yes, allow access                                                          |                                                                                                    |
|                                                                                        |                                                                                                    |
|                                                                                        |                                                                                                    |
|                                                                                        |                                                                                                    |
|                                                                                        |                                                                                                    |
|                                                                                        |                                                                                                    |
|                                                                                        |                                                                                                    |
|                                                                                        |                                                                                                    |
|                                                                                        | Would you like to share your camera and incrophone with "Ipqa4.statdoctorsapp.com"?     Comeras   Integrated Webcam   Incrophone Array (Realtek Audio)   Ion't share   Yes, allow access |

 $\boldsymbol{d}.$  The following screen displays when you join the visit. Your provider will join when they are ready.

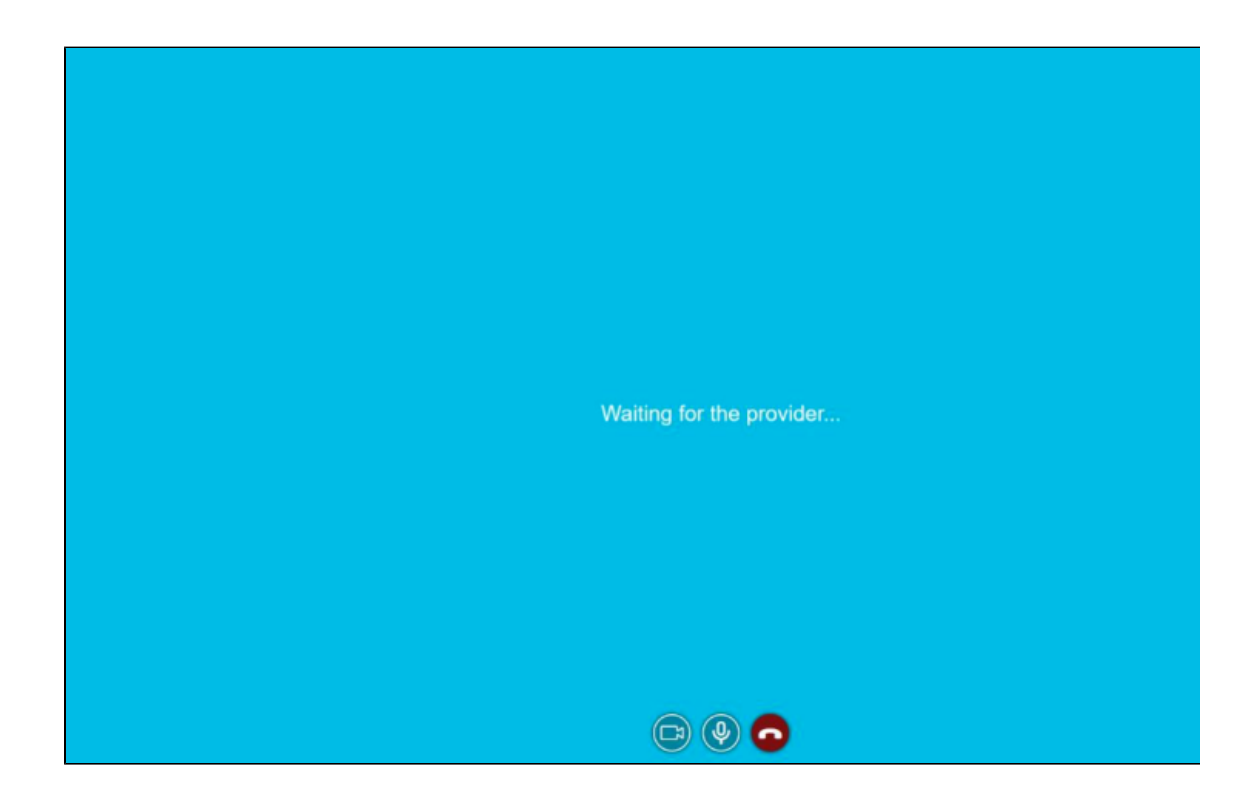